## Wahl zum Lernmittelfond – Anleitung für Erziehungsberechtigte

| Schritt 1:                             | Melden Sie sich mit dem Account Ihres Kindes am <b>IServ</b><br>( <u>https://iserv.kant-gymnasium.de</u> ) an.                                                                                                    |
|----------------------------------------|----------------------------------------------------------------------------------------------------|
| Schritt 2:<br>Schritt 3:<br>Schritt 4: | Klicken Sie links im IServ auf die Schaltfläche <i>"Alle Module"</i><br>Wählen Sie in der nun ausgeklappten Liste das Modul <i>"Kurswahlen"</i> aus<br>Klicken Sie oben auf die Wahl <i>"Bücher und Lernmittelfond"</i> |
|                                        |                                                                                                    |

|                          | Immanuel-Kant-Gymnasium Berlin Lichtenberg |                |
|--------------------------|--------------------------------------------|----------------|
| ST Schüler Testaccount - | ★ » Kurswahlen                             | <b>O</b> Hilfe |
| Schnellzugriff 💉         | Aktuelle Wahlen                            |                |
| E-Mail                   | Bücher und Lernmittelfond                  |                |
| Dateien                  | ⊙ 25.04.2022 00:17 - 30.04.2022 00:17      |                |
| 5 Kalender               | ······································     | _              |
| i IServ-Hilfe 2          |                                            |                |
| Alle Module 🗸 🗸          |                                            |                |
| Adressbuch               |                                            |                |
| Aufgaben                 |                                            |                |
| Dateien                  |                                            |                |
| Lucken                   |                                            |                |
| E-Mail                   |                                            |                |
| Foren                    |                                            |                |
| Gruppenansicht           |                                            |                |
| i IServ-Hilfe            |                                            |                |
| Kalender                 |                                            |                |
| Kurswahlen 1             | Reported Weblan                            |                |
|                          | Desirues wanten                            |                |

Schritt 5: Hier finden Sie oben nochmal eine Erklärung zum Lernmittelfond, unten sind die drei Wahlmöglichkeiten nochmal aufgeführt. Klicken Sie auf *"Jetzt wählen"* 

|                          | über die Jahre sinkt und die Schulbücher mehrfach verwendet werden (Ressourcenschonung). Die Anschaffung der Bücher wird dabei durch die Schule erledigt, die Teilnahme ist für die Eltern freiwillig. |  |
|--------------------------|----------------------------------------------------------------------------------------------------|--|
| ST Schüler Testaccount - | Wir bitten ALLE Eltern um eine digitale Rückmeldung über dieses Formular bis einschließlich 13.05.2022, ob Sie                                                                                         |  |
| Schnellzugriff 🖋         | <ul> <li>(1) am Lernmittelfond teilnehmen,</li> <li>(2) selbst die Bücher der Bücherliste besorgen oder</li> </ul>                                                                                     |  |
| 🖂 E-Mail                 | (3) von Zuzahlung befreit sind (aufgrund von staatlicher Unterstützung).                                                                                                    |  |
| Dateien                  | Vielen Dank!                                                                                                    |  |
| 5 Kalender               | > Weitere Informationen zu den rechtlichen Grundlagen sowie zu den Rahmenbedingungen finden Sie im unter diesem Link: https://www.kant-                                                                |  |
| IServ-Hilfe              | gymnasium.de/pdf/schreiben_lernmittelfond.pdf<br>> Die aktuelle Bücherliste für das kommende Schuljahr 2022/23 finden Sie hier: https://www.kant-gymnasium.de/schullaufbahn/buecherlisten.php          |  |
| Alle Module 🗸            |                                                                                                    |  |
| Adressbuch               | Ihre Wahlmöglichkeiten                                                                                                    |  |
| Aufgaben                 | → Jetzt wählen                                                                                                    |  |
| Dateien                  |                                                                                                    |  |
| Lucken                   | Sie müssen noch eine Option aus 'Auswahl' wählen!                                                                                                    |  |
| E-Mail                   |                                                                                                    |  |
| Foren                    |                                                                                                    |  |
| Gruppenansicht           | Auswahl                                                                                                    |  |
| IServ-Hilfe              | Lernmittelfond - KEINE Teilnahme<br>Mit Auswahl dieses Punktes nehme ich NICHT am Lernmittelfond teil. Die notwendigen Bücher für                                                                      |  |
| 9 Kalender               | das kommende Schuljahr werden selbst erworben (siehe aktuelle Bücherliste auf der<br>Schulhomepage unter https://www.kant-gymnasium.de/schullaufbahn/buecherlisten.php) und<br>mitgebracht.            |  |
| Kurswahlen 1             |                                                                                                    |  |
|                          | Lammildalfand Tailaahma                                                                                                    |  |

Schritt 6:

**Treffen Sie hier nun Ihre Wahl** und bestätigen Sie, dass die Wahl sofort verbucht wird. **Es ist weiterhin möglich,** die Wahl bis zum Ablaufdatum nochmal zu ändern!

| gymnasium.de/pdf/schreiben_lernmittelfond. |                                                                                             |
|--------------------------------------------|---------------------------------------------------------------------------------------------|
| > Die aktuelle Bucherliste für das kommend | Auswahl                                                                                     |
|                                            | Lernmittelfond - KEINE Teilnahme                                                            |
| i Hinweis: Ihre Wahl muss durch ei         | Lernmittelfond - Teilnahme                                                                  |
|                                            | Von der Zuzahlung befreit - Nachweis erforderlich                                           |
| Ihre Wahl *                                | Bitte wählen                                                                                |
| 6                                          | In bestätige, dass mit dem Abschicken die Wahl sofort verbucht wird. Abschicken X Abbrechen |
|                                            | 7                                                                                           |

## Schritt 7:Abschicken – und fertig!Falls Sie die Wahl nochmal ändern möchten, klicken Sie hier auf Löschen und nehmen<br/>Sie die Wahl erneut vor.

| Ihre Wahlmöglichkeiten                                                                                                    | Ihre Wahl<br>Auswahl - Lernmittelfond - Teilnahme (Löschen) |
|----------------------------------------------------------------------------------------------------|-------------------------------------------------------------|
| Auswahl                                                                                                    |                                                             |
| Lernmittelfond - KEINE Teilnahme<br>Mit Auswahl dieses Punktes nehme ich NICHT am Lernmittelfond teil. Die notwendigen Bücher für<br>das kommende Schuljahr werden selbst erworben (siehe aktuelle Bücherliste auf der<br>Schulhomepage unter https://www.kant-gymnasium.de/schullaufbahn/buecherlisten.php) und<br>mitgebracht.                                                                                                    |                                                             |
| Lernmittelfond - Teilnahme<br>Mit der Auswahl dieses Punktes nehmen Sie am Lernmittelfond teil. Die notwendigen<br>Bücher/Arbeitshefte erhalten Sie im kommenden Schuljahr von der Schule als Leihgabe zur<br>Verfügung gestellt. Bitte überweisen Sie den Betrag von 70,00 € bis einschließlich 13.05.2022 auf<br>das in diesem Dokument hinterlegte Konto (bitte Verwendungszweck beachten!): https://www.kant-<br>gymnasium.de/pdf/schreiben_lernmittelfond.pdf |                                                             |
| Von der Zuzahlung befreit - Nachweis erforderlich<br>Bitte wählen Sie diesen Punkt aus, wenn Sie nachweislich von der Zuzahlung befreit sind. Der<br>entsprechende Nachweis wird bis zum 13.05.2022 dem Sekretariat des Immanuel-Kant-<br>Gymnasiums vorgelegt.                                                                                                    |                                                             |

Nach Ablauf der Wahl bekommt Ihr Kind von der **Klassenleitung bzw. Tutor/in** ein Blatt mit der hier getätigten Auswahl, welches dann von Ihnen **unterschrieben** dort wieder abzugeben ist. Deshalb ist hier der Status *unbestätigt* zu sehen.